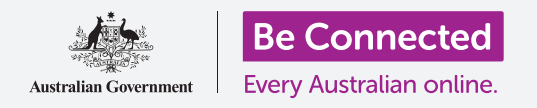

#### Cómo preparar su computadora para que esté protegida y lista para usarse.

El proceso de configuración le permite preparar su computadora para su uso diario. Le permite elegir algunas opciones importantes, conectarse a Internet y crear una cuenta para que pueda iniciar y cerrar sesión en su computadora de forma segura.

### ¿Qué necesita?

Antes de empezar el curso, su computadora tiene que tener la última versión de Windows, que es Windows 10. Para obtener más información sobre Windows 10, vaya a la guía *Computadoras de sobremesa con Windows: Seguridad y privacidad*. También debería comprobar que el ratón, el monitor y el teclado están bien conectados, y que tiene a mano el nombre y la contraseña de la red Wi-Fi de su casa.

Para completar la configuración, también necesitará su número de teléfono móvil, o el de un familiar o amigo.

#### Primeros pasos

Normalmente, las computadoras Windows se encienden con la pantalla de **Inicio de sesión.** Pero después de restablecerse, y cuando la computadora es completamente nueva, hay algunas preguntas que tiene que responder antes. El proceso, que se llama **Configuración de Windows 10 (Windows 10 Setup)**, le guiará.

Si su computadora ya está mostrando una pantalla de inicio de sesión con su propia cuenta, eso significa que Windows 10 ya se ha configurado en su computadora y puede seguir con el siguiente curso.

Incluso si su computadora ya está configurada, recomendamos continuar con esta guía para ver el proceso en caso de que alguna vez tenga que restablecerla o comprarse una nueva computadora.

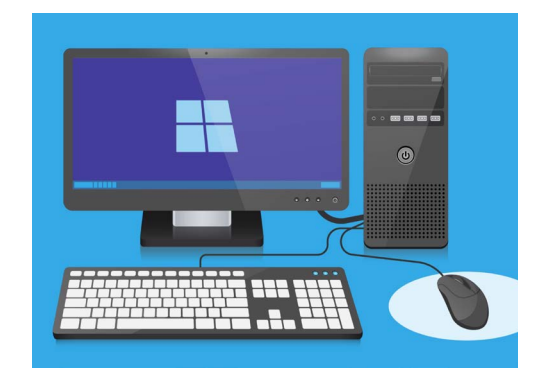

El proceso de configuración prepara su computadora para su uso diario, y le permite crear una cuenta para iniciar sesión de forma segura

### Idioma y Cortana

Si ve una lista de idiomas, puede elegir el idioma que se usará en su computadora para las instrucciones de configuración.

Desplácese por la lista hasta que vea **Inglés (Reino Unido) o English (United Kingdom)** y haga clic para seleccionarlo. Esto es para que su computadora deletree de la forma australiana.

Después, haga clic en **Sí (Yes)**.

Si su computadora no muestra la lista de idiomas, no se preocupe. Puede cambiar el idioma más tarde. Diríjase al siguiente paso: Introducción a **Cortana** (Introducing Cortana).

Cortana explicará que es el asistente de voz y de búsqueda de Windows 10, y al momento la pantalla se cambiará para que confirme la región donde vive.

Puede apagar la voz de Cortana haciendo clic en el **icono del micrófono** que aparece en el margen inferior de la pantalla, y así no leerá en voz alta todas las instrucciones que siguen.

### Región y distribución del teclado

Después, su computadora le preguntará **Empecemos con la región, ¿de acuerdo? (Let's start with region, is this correct?)** 

Desplácese por la lista hasta encontrar **Australia** y haga clic una vez para seleccionarlo. Después, haga clic en **Sí** para continuar.

Es seguro decirle a su computadora que vive en Australia. Esta acción no implica dar la dirección de su domicilio, y le garantiza que accede a las actualizaciones y a la información correctas para los usuarios de Australia.

Ahora es el momento de seleccionar la distribución del teclado. En Australia, usamos la distribución **United States International**. Seleccione esta opción haciendo clic en ella, y después haga clic en **Sí**.

Si su computadora le pregunta si le gustaría añadir una segunda distribución de teclado, haga clic en **Saltar (Skip)**.

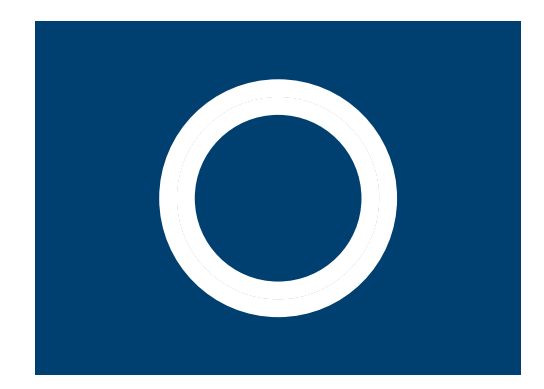

El icono de Cortana, la voz de su computadora y asistente de búsqueda

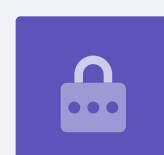

#### Cómo conectarse a Internet

**Ahora la Configuración de Windows 10** le pedirá que se conecte a Internet. Tenga a mano el nombre y la contraseña de su red de Wi-Fi de casa.

- 1. Ahora aparecerá una lista de redes Wi-Fi cercanas. Su red Wi-Fi de casa suele estar al principio, pero si no está, búsquela a lo largo de la lista.
- Haga clic en el nombre de la red Wi-Fi de su casa para seleccionarla, y después haga clic en Conectar (Connect). Ahora aparecerá un recuadro en el que tiene que escribir la contraseña (password).
- **3.** Tenga cuidado e introduzca la contraseña exacta, incluidos los símbolos y las mayúsculas.
- **4.** Haga clic en **Siguiente (Next)** para conectar la red Wi-Fi. Si no funciona, es posible que no haya introducido la contraseña correctamente. No se preocupe, puede intentarlo todas las veces que sea necesario. Haga clic otra vez en el nombre de la red Wi-Fi de su casa, e inténtelo de nuevo.
- Su computadora se conectará a su red Wi-Fi, y estará lista cuando vea las palabras Conectada, segura (Connected, secured) debajo del nombre de su red Wi-Fi.

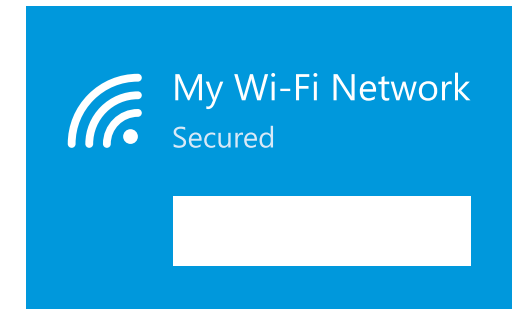

Cuando encuentre el nombre de la red Wi-Fi de su casa, haga clic en "Conectar" e introduzca su contraseña

Cuando esté listo, haga clic en **Siguiente** para continuar.

### El contrato de licencia de Windows 10

La siguiente pantalla mostrará un contrato de licencia muy detallado para el uso de Windows 10. Contiene mucha información, así que tómese su tiempo para leer las condiciones. Cuando esté listo para continuar, haga clic en **Aceptar (Accept)** para continuar.

### Cómo crear una nueva cuenta de Microsoft

Cada vez que use su computadora tendrá que iniciar sesión. Eso hace que esté protegido y evita que personas no autorizadas accedan a sus archivos y a su información.

Para iniciar sesión, primero tiene que crear una cuenta. Puede hacerlo con un número de teléfono móvil o una dirección de correo electrónico que ya tenga, pero en esta guía vamos a crear una cuenta de Microsoft nueva con una dirección de correo electrónico gratuita de **outlook.com**.

- **1.** Haga clic en **Crear una cuenta (get a new email address)**.
- 2. Su computadora le pedirá que elija un nombre de usuario. El nombre de usuario no tiene que ser su nombre real, puede ser cualquier cosa que quiera pero no puede tener espacios. Cuando la escriba en el cuadro, haga clic en **Siguiente**.
- **3.** Si el nombre de usuario lo está usando otra persona, su computadora le pedirá que elija otro diferente. Escriba un nuevo nombre de usuario en el cuadro, y vuelva a hacer clic en **Siguiente**.
- No utilice la misma contraseña de otro correo o cuenta. Así será más difícil que otras personas acierten su contraseña y tengan acceso a su información.

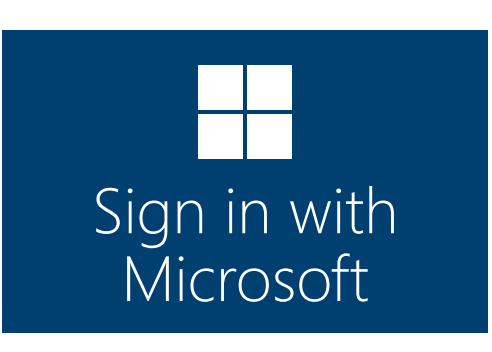

Crear una cuenta de Microsoft le permite iniciar sesión en su computadora de forma segura con una dirección de correo electrónico gratuita de outlook.com

### Normalmente es seguro usar Cortana, porque su voz se encriptará primero para que nadie más pueda entenderle.

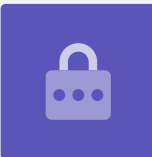

**5.** Introduzca una contraseña segura y haga clic en **Siguiente**. Recuerde escribir su nombre de usuario y contraseña en un lugar seguro.

### Cómo añadir información a su cuenta de Microsoft

Para ayudar a que su cuenta y su computadora estén protegidas, puede añadir información sobre usted. Está bien hacerlo porque garantiza que nadie más pueda usar su cuenta de Microsoft.

- 1. Primero, confirme que su país es Australia, y seleccione su fecha de nacimiento. No es tan fácil: tiene que hacer clic en cada cuadro de fecha, encontrar el día y el mes correcto en la lista, y después marcar el **tick** en la parte inferior izquierda de la lista.
- 2. Si no hace clic en el "tick" para configurar su fecha de nacimiento, no podrá continuar. Cuando esté listo, haga clic en **Siguiente**.
- La Configuración de Windows 10 le pedirá un número de teléfono. Es para que su computadora le pueda enviar un mensaje de texto con un código de seguridad si alguna vez es necesario. Si no tiene un número de teléfono móvil, puede usar el de un amigo o familiar, siempre que pueda acceder a su teléfono si lo necesita.
- **4. Haga clic** en el cuadro de texto y escriba el número de teléfono móvil. Cuando esté listo para continuar, haga clic en **Siguiente**.

#### Introduzca su país y cumpleaños

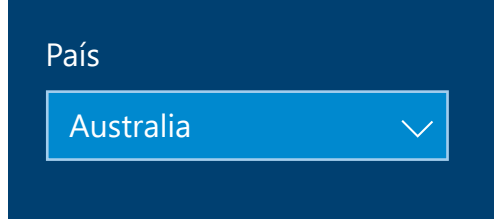

Su cuenta de Microsoft necesita información personal, por ejemplo el país en el que vive y su fecha de nacimiento

### Cómo configurar un código PIN para su cuenta de Microsoft.

Si su computadora tiene una cámara web, la **Configuración de Windows 10** le explicará cómo puede usar su cara para iniciar sesión, en lugar de una contraseña. Haga clic en **Saltar** para configurarlo más tarde.

Usar un código PIN ofrece seguridad adicional, así que elija un código de seis dígitos que a usted le resulte fácil de recordar, pero que sea difícil de adivinar para otras personas.

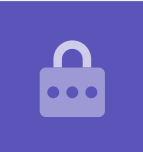

Después tendrá que crear un PIN para que iniciar sesión sea un proceso más rápido y seguro.

Haga clic en Crear PIN (Create PIN) para comenzar.

- **1.** Elija un PIN nuevo de seis dígitos, pero no use su fecha de nacimiento, la fecha de nacimiento de un familiar, números consecutivos ni dígitos repetidos.
- **2.** Escriba su nuevo PIN en el primer cuadro y después pulse **Intro (Enter)**.
- **3.** Ahora tiene que confirmar el PIN escribiéndolo una vez más en el segundo cuadro, ¡así que apréndaselo!
- **4.** Si su computadora cree que el PIN es demasiado fácil de averiguar, le pedirá que elija otro diferente.
- **5.** Cuando haya introducido y confirmado el nuevo PIN, haga clic en **OK**.

### Cómo saltarse funciones adicionales por ahora

Windows 10 tiene muchas funciones y ¡le encanta hablar de ellas! Pero son opcionales y se pueden configurar más tarde. Por ahora puede simplemente saltarse las siguientes pantallas. A medida que vayan apareciendo las pantallas, haga clic en:

- **1.** No.
- 2. Hacerlo más tarde (Do it later).
- **3.** Solo guardar archivos en este PC (Only save files to this PC).
- 4. Rechazar (Decline).

### Cómo elegir la configuración de privacidad

La siguiente pantalla le ofrece opciones para la configuración de privacidad. Hay muchas, así que por ahora vamos a hacer clic en el **botón** al lado de cada opción para desactivarlas.

Así su computadora estará lo más protegida posible. Cuando las haya desactivado todas, haga clic en **Aceptar (Accept)**.

### Últimos pasos

Ya casi hemos terminado de configurar Windows 10 en su computadora. Ahora aparecerá Cortana una vez más para explicarle que su computadora está terminando la configuración.

Su computadora se reiniciará y mostrará varias pantallas. Cuando finalmente vea el navegador web **Edge** y algunos trucos para empezar, significa que la configuración ha terminado.

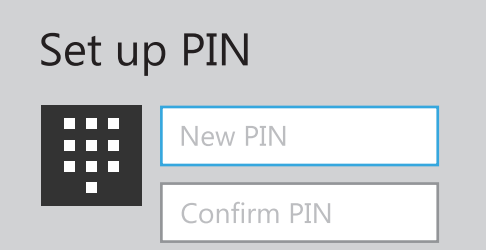

Introduzca su PIN en el primer cuadro, y confírmelo en el segundo cuadro